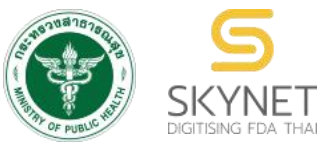

เอกสารคู่มือการใช้งานสำหรับผู้ประกอบการ [ผู้มีหน้าที่ปฏิบัติการ]

(User Manual)

ระบบ e-submission การรายงานการผลิต/น้ำเข้าผลิตภัณฑ์สมุนไพร

การรายงานการผลิต/นำเข้าผลิตภัณฑ์สมุนไพร (รง.3 และ รง.6) [ผู้มีหน้าที่ปฏิบัติการ]

> จัดทำโดย กองผลิตภัณฑ์สมุนไพร สำนักงานคณะกรรมการอาหารและยา กระทรวงสาธารณสุข

ระบบ e-submission การรายงานการผลิต/นำเข้าผลิตภัณฑ์สมุนไพร การรายงานการผลิต/นำเข้าผลิตภัณฑ์สมุนไพร (รง.3 และ รง.6) [ผู้มีหน้าที่ปฏิบัติการ]

แก้ไขครั้งที่ 1 : 26 มกราคม 2567

# ประวัติการแก้ไขปรับปรุงคู่มือ

| แก้ไขครั้งที่ | วันที่         | รายละเอียดโดยสรุป               |
|---------------|----------------|---------------------------------|
| 0             | 3 มกราคม 2566  | จัดทำคู่มือครั้งแรก             |
| 1             | 26 มกราคม 2567 | แก้ไขที่อยู่กองผลิตภัณฑ์สมุนไพร |

# สารบัญ หน้า 1. แผนภาพขั้นตอนโดยสรุปในการใช้งานระบบ e-submission การรายงานการผลิต/นำเข้าผลิตภัณฑ์ 1 หน้า 1. แผนภาพขั้นตอนโดยสรุปในการใช้งานระบบ e-submission การรายงานการผลิต/นำเข้าผลิตภัณฑ์ 1 1 สมุนไพร 1 2. การขอสิทธิ์เข้าใช้งานระบบ e-submission การรายงานการผลิต/นำเข้าผลิตภัณฑ์สมุนไพร การรายงาน 2 2 การผลิต/นำเข้าผลิตภัณฑ์สมุนไพร (รง.3 และ รง.6) 4 4. การเข้าใช้งานระบบ e-submission การรายงานการผลิต/นำเข้าผลิตภัณฑ์สมุนไพร "การรายงานการ 5 5 ผลิต/นำเข้าผลิตภัณฑ์สมุนไพร (รง.3 และ รง.6)" 1

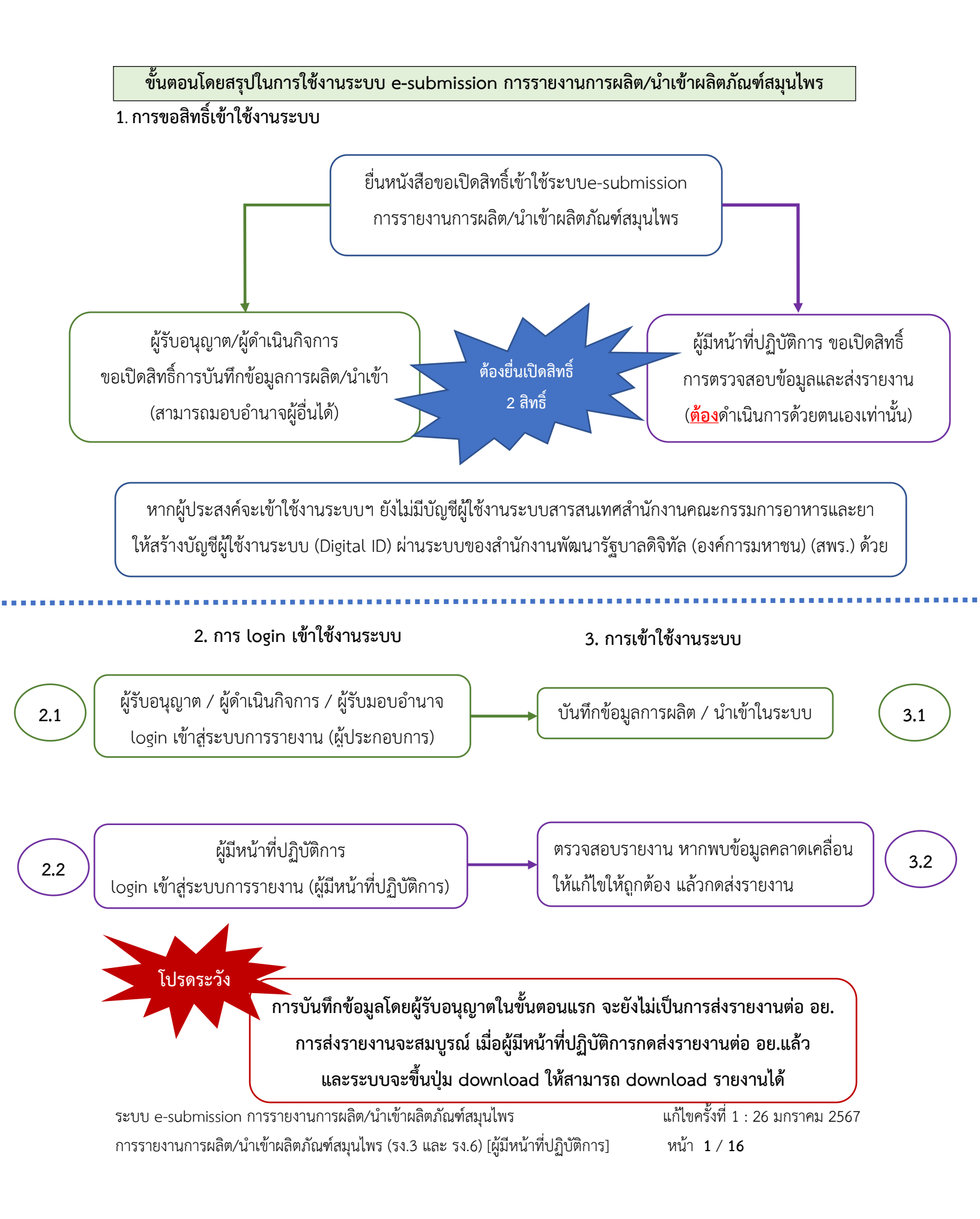

## 1. การขอสิทธิ์เข้าใช้งานระบบ e-submission การรายงานการผลิต/นำเข้าผลิตภัณฑ์สมุนไพร

## 1.1 ยื่นหนังสือขอเปิดสิทธิ์เข้าใช้ระบบ (ภาคผนวก 1)

- 1.1.1 จัดทำหนังสือแจ้งขอสิทธิ์เข้าใช้งานระบบฯ และหลักฐานประกอบ
- 1.1.2 ยื่นหนังสือขอสิทธิ์เข้าใช้ระบบฯ (ตามแบบฟอร์ม) เพื่อขอสิทธิ์เข้าใช้ระบบงานของตามแต่ละ ระบบผลิตภัณฑ์กำหนดไว้ ตามช่องทางใดช่องทางหนึ่งดังต่อไปนี่

 ยื่นหนังสือฯ ด้วยตนเอง ณ อาคาร 6 ชั้น 4 กองผลิตภัณฑ์สมุนไพร สำนักงาน คณะกรรมการอาหารและยา

 2) ยื่นหนังสื่อฯ ผ่านช่องทางไปรษณีย์ลงทะเบียน โดยระบุที่มุมซองว่า "เปิดสิทธิ์เข้าใช้งาน ระบบการรายงานผลิตภัณฑ์สมุนไพร" จ่าหน้าซองมายัง กองผลิตภัณฑ์สมุนไพร (กลุ่มพัฒนา ระบบ) สำนักงานคณะกรรมการอาหารและยา ตาม.ตลาดขวัญ อ.เมือง จ.นนทบุรี 11000

| ประเภทหนังสือ                                     | ผู้ใช้งาน                                           |
|---------------------------------------------------|-----------------------------------------------------|
| หนังสือ <u>ขอเปิดสิทธิ์ และมอบอำนาจ</u> การใช้งาน | ผู้รับอนุญาต / ผู้ดำเนินกิจการ ที่ประสงค์จะมอบ      |
| ระบบ E-submission การรายงานการผลิต/นำเข้า         | อำนาจให้ผู้อื่นกระทำการแทนตนเอง                     |
| ผลิตภัณฑ์สมุนไพร (รง.3 และ รง.6)                  |                                                     |
| หนังสือขอเปิดสิทธิ์การใช้งานระบบ E-submission     | ผู้รับอนุญาต / ผู้ดำเนินกิจการ ที่ประสงค์จะ         |
| การรายงานการผลิต/นำเข้าผลิตภัณฑ์สมุนไพร (รง.3     | ดำเนินการด้วยตนเอง                                  |
| และ รง.6) ผู้รับอนุญาต (ผู้ดำเนินกิจการ)          |                                                     |
| <u>ดำเนินการด้วยตนเอง</u>                         |                                                     |
| หนังสือขอเปิดสิทธิ์การใช้งานระบบ E-submission     | ผู้มีหน้าที่ปฏิบัติการ (ดำเนินการด้วยตนเองเท่านั้น) |
| การรายงานการผลิต/นำเข้าผลิตภัณฑ์สมุนไพร (รง.3     |                                                     |
| และ รง.6) ผู้มีหน้าที่ปฏิบัติการ                  |                                                     |

- 1.2 สิทธิ์การเข้าสู่ระบบ E-submission การรายงานการผลิต/นำเข้าผลิตภัณฑ์สมุนไพรจะมีอายุเท่ากับที่ระบุไว้ ตามหนังสือขอเปิดสิทธิ์เข้าใช้ระบบฯ กำหนดไว้
- 1.3 หากท่านประสงค์จะเข้าใช้งานระบบฯ หลังจากที่สิทธิ์ของท่านหมดอายุ ให้ท่านดำเนินการตามข้อ 1.1 อีกครั้ง

1.4 กรณีที่ผู้เข้าใช้งานระบบฯ ยังไม่มีรหัสบัญชีผู้ใช้งานและรหัสผ่าน สำหรับการใช้งานระบบสารสนเทศสำนักงาน คณะกรรมการอาหารและยา ให้ดำเนินการสร้างบัญชีผู้ใช้งานระบบ (Digital ID)

สร้างบัญชีผู้ใช้งานระบบ Digital ID ผ่านระบบของสำนักงานพัฒนารัฐบาลดิจิทัล (องค์การมหาชน) (สพร.) <u>https://www.dga.or.th/</u> หรือเข้าผ่านทาง URL : <u>https://privus.fda.moph.go.th</u> แล้วเลือกไปที่ ผู้ประกอบการ (หมายเลข 1) จากนั้นเลือกไปที่ "ลงทะเบียน" (หมายเลข 2)

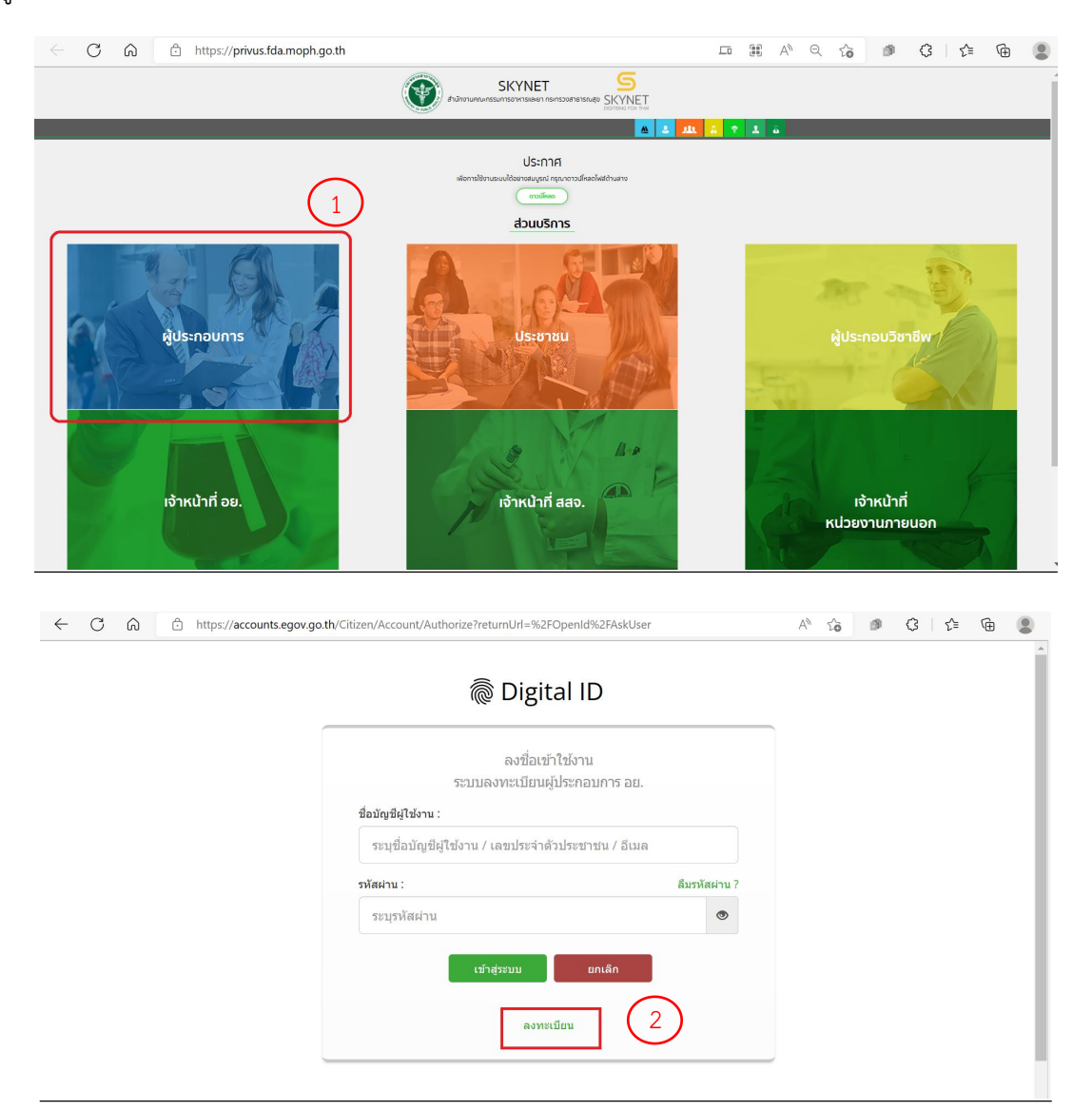

- ในกรณีที่ท่านมีปัญหาในการสมัครเพื่อสร้างบัญชีผู้ใช้งาน โปรดติดต่อ <u>contact@dga.or.th</u> หรือ โทร 0 2612 6060

ระบบ e-submission การรายงานการผลิต/นำเข้าผลิตภัณฑ์สมุนไพร แก้ไขครั้งที่ 1 : 26 มกราคม 2567 การรายงานการผลิต/นำเข้าผลิตภัณฑ์สมุนไพร (รง.3 และ รง.6) [ผู้มีหน้าที่ปฏิบัติการ] หน้า **3 / 16**   ยื่นเพียงครั้งเดียว บัญชีดังกล่าวจะใช้งานได้โดยตลอดไม่มีการหมดอายุ และบัญชีนั้นสามารถใช้งานได้กับ ระบบสารสนเทศสำนักงานคณะกรรมการอาหารและยาทุกระบบ (หากท่านได้รับสิทธิ์ในการเข้าระบบ นั้นๆ โดยไม่ต้องขอรหัสบัญชีผู้ใช้งานและรหัสผ่านใหม่)

## 2. การ login เข้าใช้งานระบบ

- 2.1 เมื่อผู้ประกอบการที่ได้รับสิทธิ์ให้เข้าใช้งานระบบสำนักงานคณะกรรมการอาหารและยาแล้ว ผู้ที่ได้รับสิทธิ์เข้า ใช้งานระบบ สามารถเข้าใช้งานระบบผ่านทางเว็บไซต์ <u>https://privus.fda.moph.go.th</u> (หมายเลข 1)
- 2.2 เลือกส่วนบริการ "ผู้ประกอบการ".ซึ่งสามารถเลือกส่วนบริการได้จากทางด้านบน (หมายเลข 2) หรือส่วน บริการด้านล่าง (หมายเลข 3)

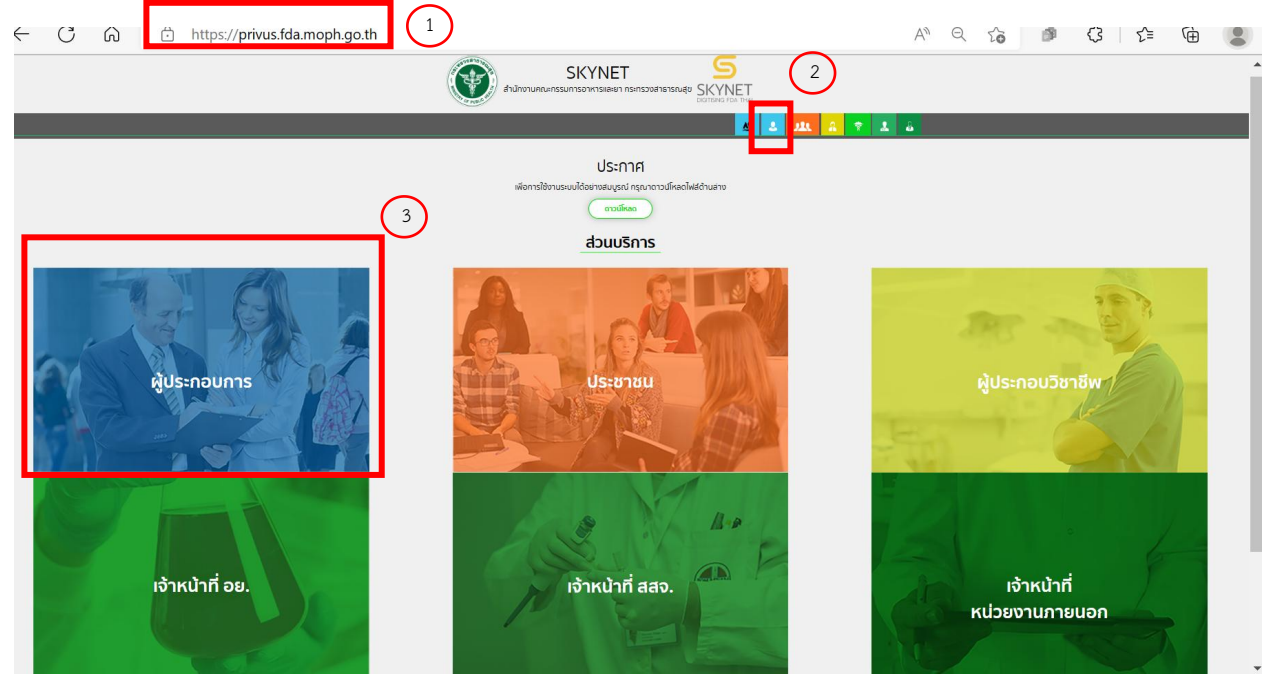

ภาพที่ 1 หน้าจอ การเลือกส่วนบริการ

2.3 ดำเนินการ Login เข้าสู่ระบบ โดยใช้บัญชีผู้ใช้งาน และรหัสผ่านที่ได้สมัครไว้แล้ว หากลืมบัญชีผู้ใช้งานหรือ รหัสผ่าน โปรดติดต่อ 0 2612 6060 แล้วแจ้งว่า ลืมบัญชี/รหัสผ่านของDigital ID

| ลงชื่อเข้าใช้งาน<br>ระบบลงทะเบียนผู้ประกอบการ อย.   |               |
|-----------------------------------------------------|---------------|
| ชื่อบัญชีผู้ใช้งาน :                                |               |
| ระบุชื่อบัญชีผู้ใช้งาน / เลขประจำตัวประชาชน / อีเมล |               |
| รหัสผ่าน :                                          | ลืมรหัสผ่าน ? |
| ระบุรหัสผ่าน                                        | ۲             |

ภาพที่ 2 หน้าจอ Login

- การเข้าใช้งานระบบ e-submission การรายงานการผลิต/น้ำเข้าผลิตภัณฑ์สมุนไพร "การรายงานการ ผลิต/น้ำเข้าผลิตภัณฑ์สมุนไพร (รง.3 และ รง.6)"
  - 3.1 ภายหลังเข้าสู่ระบบแล้ว ให้ท่าน เลือก "ระบบรายงานผลิตภัณฑ์สมุนไพร (ผู้มีหน้าที่ปฏิบัติการ)" ทั้งนี้หากท่านไม่พบเมนูดังกล่าว โปรดติดต่อเจ้าหน้าที่กลุ่มพัฒนาระบบ กองผลิตภัณฑ์สมุนไพร เพื่อ ตรวจสอบสิทธิ์เนื่องจาก
    - ยังไม่ได้รับสิทธิ์เข้าสู่ระบบ
    - สิทธิ์การเข้าใช้งานระบบหมดอายุ
  - 3.2 ท่านสามารถติดต่อเจ้าหน้าที่ได้ 3 ช่องทางดังนี้
    - 1) โทรศัพท์ : 0-2590-7000 ต่อ 97460
    - 2) line official ID : @028gesbz
    - 3) e-mail : herbaldivision@fda.moph.go.th

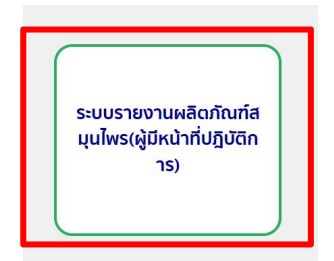

ภาพที่ 3 หน้าจอระบบการใช้งาน

ระบบ e-submission การรายงานการผลิต/นำเข้าผลิตภัณฑ์สมุนไพร การรายงานการผลิต/นำเข้าผลิตภัณฑ์สมุนไพร (รง.3 และ รง.6) [ผู้มีหน้าที่ปฏิบัติการ] แก้ไขครั้งที่ 1 : 26 มกราคม 2567 หน้า **5 / 16** 

## 3.2 เลือก ผู้มีหน้าที่ปฏิบัติการ

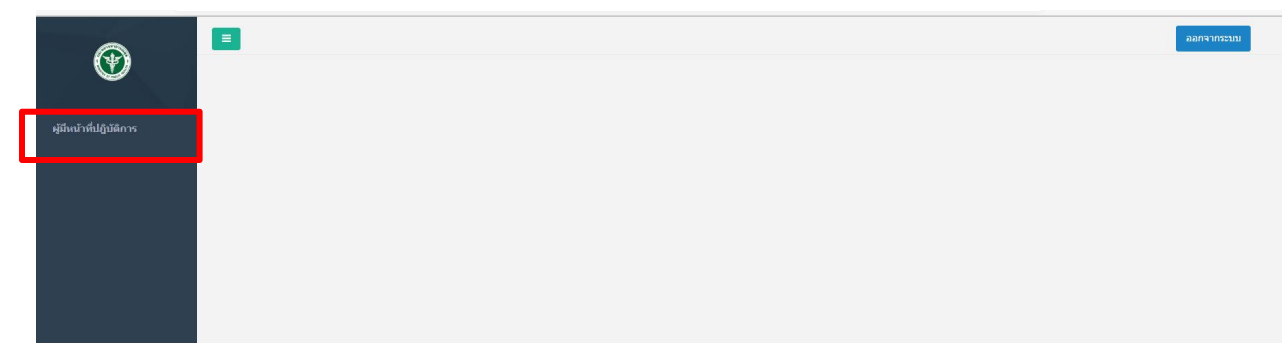

#### ภาพที่ 4 หน้าจอระบบสำหรับผู้มีหน้าที่ปฏิบัติการ

 3.3 เมื่อกดเลือกผู้มีหน้าที่ปฏิบัติการ ระบบจะแสดงข้อมูลการรายงานของผลิตภัณฑ์ที่มีการบันทึกข้อมูลการผลิต มาจากผู้รับอนุญาตแล้ว ให้ท่านกด "เลือกข้อมูล" ผลิตภัณฑ์ที่ท่านต้องการตรวจสอบ (หมายเลข 1)

|        |            |                                  | รายงานกา                    | รผลิตผลิตภัณ     | ฑ์สมุนไพร(ผู้    | มีหน้าที่ปฏ <mark>ิ</mark> บัติ <i>เ</i> | าาร)                                          |                 |             |
|--------|------------|----------------------------------|-----------------------------|------------------|------------------|------------------------------------------|-----------------------------------------------|-----------------|-------------|
| เยการ  |            |                                  | e                           | ามทา             |                  |                                          |                                               |                 |             |
| ล่าดับ | เลขทะเบียน | ชื่อไทย                          | ชื่ออังกฤษ                  | เลขที่รับ        | วันที่ยื่นรายงาน | ผู้มีหน้าที่ปฏิบัติการ                   | สถานะ                                         |                 |             |
| 1      | G 749/59   | ยากษัยเส้น ดราเทสโอนดี่          | ÷                           | HB-50111-6500008 | 30/12/2565       |                                          | ยกเฉิกส่งรายงาน                               | แก้ไขข้อมูล     | ເລືອກຫ້ອນູລ |
| 2      | G 842/59   | ยาเม็ด เอทีนน่า ตราเทสโอน<br>ลี่ |                             | HB-50111-6500009 | 30/12/2565       |                                          | ส่งรายงาน                                     | แก้ไขข้อมูล     | ເລືອກຫ້ອນູລ |
| 3      | G 445/61   | ยาบำรุงโลหิด ตราเวชพงศ์<br>โอสถ  | -                           | HB-50111-6500038 | 30/12/2565       | สวนของ                                   | ส่งรายงาน                                     | แก้ไขข้อมูล     | ເລືອກຫ້ອນູລ |
| 4      | G 749/59   | ยากษัยเส่น ดราเทสโอนลี่          |                             | HB-50111-6500011 | 30/12/2565       | ชื่อผู้มี                                | ส่งรายงานให้ผู้มีหน้าที่<br>ปฏิบัติงานตรวจสอบ | แก้ไขข้อมูล     | เลือกข้อมูล |
| 5      | G 532/58   | ยาประสะไพล(ชนิดแคปซูล)           | ā                           | HB-50111-6500039 | 30/12/2565       | หน้าที                                   | ส่งรายงานให้ผู้มีหน้าที่<br>ปฏิบัติงานตรวจสอบ | แก้ไขข้อมูล     | ເລືອກພ້ອມູລ |
| 6      | G 749/59   | ยากษัยเส่น ดราเทสโอนลี่          | -                           | HB-50111-6500012 | 31/12/2565       | ปฏิบัติการ                               | ส่งรายงานให้ผู้มีหน้าที่<br>ปฏิบัติงานตรวจสอบ | แก้ไขข้อมูล     | เลือกข้อมูล |
| 7      | G 771/59   | ยาหม่องสมุนใพร คราเทส<br>โอนลี่  | -                           | HB-50111-6500013 | 31/12/2565       | จะขึ้นชื่อ                               | รับรายงาน                                     | แก้ไขข้อมูล     | ເລືອກຫ້ວນູລ |
| 8      | G 694/59   | ยาน้ำมันสมุนไพร คราเทส<br>โอนลี่ | Hebal Oil Testonly<br>Brand | HB-50111-6500014 | 31/12/2565       | ของท่าน                                  | รับรายงาน                                     | แก้ไขข้อมูล     | เลือกข้อมูล |
| 9      | G 749/59   | ยากษัยเส้น คราเทสโอนดี่          | ē                           | HB-50111-65-15   | 31/12/2565       |                                          | รับรายงาน                                     | 2 แก้ไขข้อมูล 1 | เลือกข้อมูล |
| 10     | G 839/59   | ยาผงสมุนไพร ตราเทสโอนลี่         |                             | HB-50111-66-1    | 02/01/2566       | IJ                                       | ส่งรายงานให้ผู้มีหน้า<br>ปฏิบัติการตรวจสอบ    | แก้ไขข้อมูล     | เลือกข้อมูล |

ภาพที่ 5 หน้าจอแสดงข้อมูลการรายงานที่ส่งมาจากผู้รับอนุญาต

ระบบ e-submission การรายงานการผลิต/นำเข้าผลิตภัณฑ์สมุนไพร แก้ไขครั้งที่ 1 : 26 มกราคม 2567 การรายงานการผลิต/นำเข้าผลิตภัณฑ์สมุนไพร (รง.3 และ รง.6) [ผู้มีหน้าที่ปฏิบัติการ] หน้า **6 / 16** 

- 3.4 เมื่อกดเลือกข้อมูลเรียบร้อย ระบบจะแสดงแบบ รง.3 ซึ่งมีการแสดงข้อมูลรายงานการผลิตผลิตภัณฑ์นั้น ขอให้ท่านตรวจสอบข้อมูลการรายงานตามแบบฟอร์ม รง.3
  - 3.4.1 ข้อมูลการรายงาน <u>ถูกต้อง</u> ให้เลือกขั้นตอนถัดไป "ส่งรายงานให้อย." กด "ยืนยันการส่งรายงาน" (หมายเลข 3) เมื่อกด "บันทึก" เรียบร้อยข้อมูลหน้าจอจะแสดงตามข้อ 3.7
  - 3.4.2 ข้อมูลการรายงาน <u>ไม่ถูกต้อง</u>
    - 3.4.2.1 ส่วนของรายละเอียดผู้รับอนุญาต (หมายเลข 1) ไม่ถูกต้อง ให้เตรียมหลักฐาน และแจ้งต่อ เจ้าหน้าที่ได้ที่ e-mail : herbaldivision@fda.moph.go.th โดยระบุชื่อเรื่อง "ระบบรายงาน ประจำปี : แบบ รง.3 แสดงข้อมูลใบอนุญาตไม่ถูกต้อง" พร้อมส่งหลักฐานข้อมูลที่ถูกต้อง
    - 3.4.2.2 ส่วนของข้อมูลการรายงาน (หมายเลข 2) ไม่ถูกต้อง ให้กลับไปแก้ไขข้อมูลให้ถูกต้อง โดย การกด "ผู้มีหน้าที่ปฏิบัติการ" อีกครั้งแล้ว เลือกคำขอรายงานที่ต้องการแก้ไขข้อมูล แล้วกด "แก้ไขข้อมูล" (ภาพที่ 5 หมายเลข 2) จากนั้นดำเนินการแก้ไขข้อมูล ด้วยวิธีการตามข้อ 3.5
  - 3.4.3 หากผู้มีหน้าที่ปฏิบีติการต้องการยกเลิกการส่งรายงาน ให้เลือก "ยกเลิกการส่งรายงาน" (หมายเลข4) พร้อมระบุเหตุผลการยกเลิก

|                                                                                                    | ออกจากระบบ               |
|----------------------------------------------------------------------------------------------------|--------------------------|
|                                                                                                    | โปรด                     |
| 1         ระคามการมดีสะดีผลังสุมปะชา ประจำปี พ.ศ. 2955           ร้อนรู้กินอยูกระ ประที่สา พระสม<br>ของหน้าสะดิสสมกับสะคุณใหญ่ 1557         และทรี่โอนสูญระสิมสมกับ 160.01.45.59993           ของหน้าสะดิสสมกับสะคุณใหญ่ 1557         และทรี่โอนสูญระสิมสมกับ 160.01.45.59993           ข้านสงกระ หรักของระสุมประชาย<br>ส่งหน้าสะดิสสมกับสะคุณใหญ่ 160.01.45.59993         และทรี่โอนสูงหน้าสะดิสสมกับสะคุณใหญ่ 160.01.45.59993           ข้านสงกระ หรักของระสุมประชาย<br>ส่งหน้าสะดิสสมกับสะคุณใหญ่ 160.01.45.59993         และทรี่โอนสงกระ หรักของระสุมประชาน<br>ส่งหน้าสะดิสสมกับสงานที่ได้ได้เราะ<br>เป็นสงกระ หรักของระสุมประชาน<br>เป็นสงค์สะครีเป็น         หน่านสงกระ ส่งหน้าสะดิสสมกับสงกระ<br>ชายกระสุมประชาน<br>โปรงหน่างส่งสะครีเป็น | ยืนยันการส่งรายงาน 5     |
| ชาวามสะได้สะหลัง         รางสะได้ระบาทการ         ชาวาม         น้ำมากราม           1         สามสะเนลี่ยา         100000         กรรง         100000           1         สามสะเนลี่ยา         100000         กรรง         100000           1         สามสะเนลี่ยา         100000         กรรง         100000           1         สามสะเนลี่ยา         100000         กรรง         100000           1         สามสะเนลี่ยา         100000         กรรง         100000           1         สามสะเนลี่ยา         100000         กรรง         100000           1         สามสะเนลี่ยา         100000         กรรง         100000                                                                                                    |                          |
| เลาะอิฟอ <u></u> หารกระหมู่ก่าน ขั้วสามมาก<br>(การอิฟอ <del>( งามาราวานสายได้มีสามมา</del> ผู้สามาร์สมุขสาย<br>1 / 1                                                                                                    |                          |
| ภาพที่ 6 หน้าจอแสดงแบบ รง.3 ที่ได้รับการ:                                                                                                    | บันทึกข้อมลโดยผ้รับอนฌาต |

ระบบ e-submission การรายงานการผลิต/นำเข้าผลิตภัณฑ์สมุนไพร แก้ไขครั้งที่ 1 : 26 มกราคม 2567 การรายงานการผลิต/นำเข้าผลิตภัณฑ์สมุนไพร (รง.3 และ รง.6) [ผู้มีหน้าที่ปฏิบัติการ] หน้า **7** / **16**  3.5 การปรับแก้ไขรายงานการผลิต ตามแต่ละขนาดบรรจุ

- 3.5.1 เมื่อกด "แก้ไข" (หมายเลข 1) ระบบจะขึ้นข้อมูลเดิมที่ท่านได้กรอกไว้แล้ว
- 3.5.2 ให้ท่านเลื่อนขึ้นไปส่วนของการรายงานตามขนาดบรรจุที่อยู่ด้านบน
- 3.5.3 หากต้องการลบข้อมูล ให้กด "ลบ" (หมายเลข 2) ข้อมูลที่มีอยู่จะถูกลบออกทั้งหมด
- 3.5.4 ในการแก้ไขข้อมูล หรือเพิ่มข้อมูลใหม่ ให้ดำเนินการตามการบันทึกข้อมูลการผลิต/นำเข้าแต่ละขนาด บรรจุ (ข้อ 3.6 และ 3.7)
- 3.5.5 เมื่อแก้ไข ลบ เพิ่มข้อมูล และตรวจสอบข้อมูลจนครบถ้วนแล้ว ให้กด "บันทึก" (หมายเลข 3)

|                                  |       |           |                        |                                                           |                                                                         |                                                                              |                                                                              |                                                                              |                                                                                       | (บาท)                                                                                                    |                                                                                                    |                                                                                                    | )                                                                                                    | ,                                                                                                    |
|----------------------------------|-------|-----------|------------------------|-----------------------------------------------------------|-------------------------------------------------------------------------|------------------------------------------------------------------------------|------------------------------------------------------------------------------|------------------------------------------------------------------------------|---------------------------------------------------------------------------------------|----------------------------------------------------------------------------------------------------|----------------------------------------------------------------------------------------------------|----------------------------------------------------------------------------------------------------|----------------------------------------------------------------------------------------------------|----------------------------------------------------------------------------------------------------|
| วดแก้ว                           | 100   | กรัม      |                        |                                                           |                                                                         |                                                                              |                                                                              |                                                                              | 10000                                                                                 | 50                                                                                                    | ขวดแก้ว                                                                                                    |                                                                                                    | แก้ไข                                                                                                    | ລນ                                                                                                    |
| ชนาดบรรจุ (รายละเอียดภาชนะบรรจุ) |       |           |                        |                                                           |                                                                         |                                                                              |                                                                              | จำนวนการผลิต/หน่วย ปริมาณรวม มู                                              |                                                                                       |                                                                                                    | มูลค่าขายจากโ<br>หน่วย (บ                                                                                        | รงงานต่อ<br>าท)                                                                                                    |                                                                                                    |                                                                                                    |
|                                  |       |           | บรรจุ ขวดแก้ว 1        | 00 <mark>กรัม</mark>                                      |                                                                         |                                                                              |                                                                              | 10000 ขวดแก้ว 1000000 กรัม                                                   |                                                                                       |                                                                                                    |                                                                                                    | 50 บาท/ต่อขวดแก้ว                                                                                                    |                                                                                                    |                                                                                                    |
|                                  | ดแก้ว | มแก้ว 100 | มแก้ว 100 กรีม<br>ขนาด | มแก้ว 100 กริม<br>ชนาดบรรจุ (รายละเอีย<br>บรรจุ ขวดแก้ว 1 | มแก้ว 100 กรีม<br>ชนาดบรรจุ (รายละเอียดภาชนะว<br>บรรจุ ชวดแก้ว 100 กรัม | มแก้ว 100 กรีม<br>ขนาดบรรจุ (รายละเอียดภาชนะบรรจุ)<br>บรรจุ ขวดแก้ว 100 กรัม | มแก้ว 100 กรีม<br>ขนาดบรรจุ (รายละเอียดภาชนะบรรจุ)<br>บรรจุ ขวดแก้ว 100 กรัม | มแก้ว 100 กรีม<br>ขนาดบรรจุ (รายละเอียดภาชนะบรรจุ)<br>บรรจุ ขวดแก้ว 100 กรัม | มแก้ว 100 กรีม<br>ขนาดบรรจุ (รายละเอียดภาชนะบรรจุ) จำนวน<br>บรรจุ ขวดแก้ว 100 กรัม 10 | มแก้ว 100 กรีม 10000<br>ชนาดบรรจุ (รายละเอียดภาชนะบรรจุ) จำนวนการผลิต/หน่า<br>บรรจุ ขวดแก้ว 100 กรัม 10000 ขวดแก้ว | มแก้ว 100 กริม<br>ขนาดบรรจุ (รายละเอียดภาชนะบรรจุ) จำนวนการผลิต/หน่วย<br>บรรจุ ขวดแก้ว 100 กรัม 10000 ขวดแก้ว 11 | งแก้ว 100 กรีม<br>ขนาดบรรจุ (รายละเอียดภาชนะบรรจุ) จำนวนการผลิต/หน่วย ปรีมาณรวม<br>บรรจุ ขวดแก้ว 100 กรัม 10000 ขวดแก้ว 100000 กรัม | มแก้ว 100 กรีม<br>พนาดบรรจุ (รายละเอียดภาชนะบรรจุ) จำนวนการผลิต/หน่วย ปรีมาณรวม<br>บรรจุ ขวดแก้ว 100 กรัม 100000 ขวดแก้ว 1000000 กรัม | ลแก้ว 100 กรีม 100 กรีม 10000 50 ขวดแก้ว เมาะ<br>ขนาดบรรจุ (รายละเอียดภาชนะบรรจุ) จำนวนการผลิต/หน่วย ปรีมาณรวม มูลค่าขายจากโ<br>หน่วย (มา<br>บรรจุ ขวดแก้ว 100 กรัม 100000 กรัม 50 บาท/ต่อข |

ภาพที่ 7 หน้าจอแสดงผลการรายงานตามแต่ละขนาดบรรจุที่เพิ่มข้อมูลครบถ้วนแล้ว

3.6 การบันทึกข้อมูลการผลิต/นำเข้าแต่ละขนาดบรรจุ (ภาคผนวก 2)

กรณีตัวอย่าง รายละเอียดขนาดบรรจุเดิม คือ บรรจุในขวดแก้ว และขวดพลาสติก ขนาดบรรจุ 100 กรัม ใน การผลิตผลิตทั้ง 2 ขนาดบรรจุคือ

- ขวดแก้วขนาดบรรจุ 100 กรัม ผลิตจำนวนทั้งสิ้น 10,000 ขวด ราคาขายหน้าโรงงาน 50 บาท/ขวด

- ขวดพลาสติกขนาดบรรจุ 100 กรัม ผลิตจำนวนทั้งสิ้น 5,000 ขวด ราคาขายหน้าโรงงาน 40 บาท/ขวด
- 1) เลือก primary packaging (ภาชนะปฐมภูมิ) เป็น ขวดแก้ว ระบุจำนวน "100" เลือกหน่วย กรัม
- 2) ระบุจำนวนการผลิตของขนาดบรรจุใหญ่สุด 10,000 (หน่วยจะขึ้นมาให้เองโดยไม่ต้องเลือก)
- ระบุมูลค่าขายจากโรงงานต่อหน่วย 50 เลือกหน่วยเป็น primary packaging (กรณีที่ท่านมีการ บรรจุลงใน secondary packaging และ tertiary packaging ด้วย ท่านสามารถเลือก ราคาขายต่อ หน่วยได้ว่าท่านขายราคานี้ในหน่วย packaging ใด)
- 4) จากนั้นกดเพิ่ม ข้อมูลจะถูกเพิ่มขึ้นตามภาพที่ 9

<u>หมายเหตุ</u> กรณีที่ท่านไม่พบ ภาชนะบรรจุ (packaging size) ที่ท่านต้องการเลือก ให้ติดต่อแจ้งต่อเจ้าหน้าที่ได้ที่ email : herbal.developer@gmail.com (หัวข้อเรื่อง "ระบบรายงานประจำปี : เพิ่มภาชนะบรรจุ (packaging size)) พร้อมส่งหลักฐานซึ่งแสดงขนาดบรรจุที่ได้รับอนุญาต

| ตารางรายเ         | ละเอียดข            | นาดบรรจุเ           | ดิม                      |                        |        |           |                    |                |       |
|-------------------|---------------------|---------------------|--------------------------|------------------------|--------|-----------|--------------------|----------------|-------|
| ลำดับ Prima       | ry Packaging        | จำนวน               | หน่วย                    | Secondary<br>Packaging | จำนวน  | หน่วย     | Tertiary Packaging | จำนวน          | หน่วย |
| รายละเอีย         | ດານາດນາ             | ເວລາຄົນ             |                          |                        |        |           |                    |                |       |
|                   |                     | 19 4 6 6 1 91       |                          |                        |        |           |                    |                |       |
| นาดบรรจุ          | 1                   | ปรรจุในขวดแก้วและขว | ดพลาสติก ขนาดบรรจุ 100 ก | รัม                    |        |           |                    |                |       |
| าเป็ญ ไม่ปีน      | ເມນາມາຍາຍຄູ່ແດງງາ   | [                   | ขวดแก้ว                  | จำนวน:                 | 100    |           | หน่วย: กรัม        | ~              |       |
| ertiary Packaging | rg (ภาชนะดดิยภูมิ): | (                   | ~                        | 2 112712               |        |           | หน่วย:             | ~              |       |
| านวนการผลิตของข   | นาดบรรจุใหญ่สุด:    |                     | 10000                    | ขวดแก้ว                |        |           |                    |                | 3     |
| ถค่าขายจากโรงงาน  | ต่อหน่วย (บาห):     |                     | 50                       | ขวดแก้ว                |        | ต่อหน่วย: | Prima              | ry Packaging 🗸 |       |
| มายเหตุ:          |                     |                     |                          |                        | 4      |           |                    |                |       |
|                   |                     | L                   |                          | เพิ่ม                  | ยกเลิก |           |                    |                |       |

ภาพที่ 8 หน้าจอแสดงตัวอย่างวิธีการรายงานตามแต่ละขนาดบรรจุ

ระบบ e-submission การรายงานการผลิต/นำเข้าผลิตภัณฑ์สมุนไพร แก้ไขครั้งที่ 1 : 26 มกราคม 2567 การรายงานการผลิต/นำเข้าผลิตภัณฑ์สมุนไพร (รง.3 และ รง.6) [ผู้มีหน้าที่ปฏิบัติการ] หน้า **9** / **16** 

| ลำดับ                                                      | Primary<br>Packaging | จำนวน | หน่วย | Secondary<br>Packaging | <del>จ</del> ่านวน | หน่วย         | Tertiary<br>Packaging | จำนวน | หน่วย | จำนวนการ<br>ผลิต | มูลค่าขายจาก<br>โรงงานต่อ<br>หน่วย (บาท) | ด่อหน่วย     | หมายเหตุ | แก้ไข            | ລນ    |
|------------------------------------------------------------|----------------------|-------|-------|------------------------|--------------------|---------------|-----------------------|-------|-------|------------------|------------------------------------------|--------------|----------|------------------|-------|
| 1                                                          | ขวดแก้ว              | 100   | กรัม  |                        |                    |               |                       |       |       | 10000            | 50                                       | ขวดแก้ว      |          | แก้ไข            | ລນ    |
| ล่าตับ                                                     |                      |       | ли    | เตบววๆ (รายละเยี       | 100711210=11       | 33 <b>4</b> ) |                       |       | 4103  | นการพลิต/หน่วย   | 13:                                      | 1 1817-3 331 | มูลค่า   | <u>ยายจากโรง</u> | านต่อ |
| 1                                                          |                      |       |       |                        |                    |               |                       |       | 1     | 10000 1000       |                                          | 0000 -5      | 50       | หน่วย (บาท)      |       |
| 1<br>1 10000 บวดแก้ว 100 กรัม 10000 กรัม 50 บาท/ต่อบวดแก้ว |                      |       |       |                        |                    |               |                       |       |       | แก้ว             |                                          |              |          |                  |       |

ภาพที่ 9 หน้าจอแสดงผลการรายงานตามแต่ละขนาดบรรจุที่เพิ่มข้อมูลครบถ้วนแล้ว

- 3.7 ตรวจสอบข้อมูลที่บันทึกตามภาพ 9 (หมายเลข 1)
  - 3.7.1 หากตรวจพบว่าข้อมูลที่ท่านบันทึกไว้<u>ไม่ถูกต้อง</u> ท่านสามารถแก้ไขหรือลบออกได้ โดยกด "แก้ไข" (หมายเลข 2) หรือ "ลบ" (หมายเลข 3)
    - เมื่อท่านกดแก้ไขแล้ว ระบบจะขึ้นข้อมูลเดิมที่ท่านได้กรอกไว้แล้ว ในส่วนของ รายงานขนาด บรรจุด้านบน ให้ท่านเลื่อนขึ้นไปด้านบน และดำเนินการปรับแก้ไขข้อมูลใหม่ได้อีกครั้ง
    - หากท่านลบข้อมูล ข้อมูลที่มีอยู่จะถูกลบออกทั้งหมด
    - ในการแก้ไขข้อมูล หรือเพิ่มข้อมูลใหม่ ให้ดำเนินการตามตัวอย่างข้อ 3.7.4 อีกครั้ง
  - 3.7.3 เมื่อใส่ข้อมูล และตรวจสอบข้อมูลจนครบถ้วนแล้ว ให้กด "บันทึก"

3.8 หลังจากกดปุ่มบันทึก ตามข้อ 3.5.5 หรือ 3.7.3 แล้ว หน้าจอระบบจะแสดงภาพการบันทึกข้อมูลสำเร็จ (ภาพ ที่ 9) เมื่อกดปุ่ม ok หน้าจอจะแสดงตารางสรุปข้อมูลของผลิตภัณฑ์ที่ท่านได้รายงานไป พร้อมสถานะการ ดำเนินงานของการรายงาน "ส่งรายงานให้ อย." (ภาพที่ 11) ท่านสามารถเข้ามาตรวจสอบสถานะของการ รายงานและdownload รายงานๆ ได้

|        |            |                    |                                                |        |                        |                                               | ออกจากระบบ   |
|--------|------------|--------------------|------------------------------------------------|--------|------------------------|-----------------------------------------------|--------------|
|        |            |                    | รายงานการผลิตผลิตภัณฑ์ส                        | มุนไพร |                        |                                               | ข้อนกลับ     |
|        |            |                    |                                                |        |                        |                                               |              |
| รายการ |            | P                  | nuis                                           |        |                        |                                               | เพิ่มน้อมูล  |
| ลำดับ  | เลขทะเบียน | ชื่อไป             | $(\checkmark)$                                 |        | ผู้มีหน้าที่ปฏิบัติการ | สถานะ                                         |              |
| 1      | G 839/59   | ยาผงสมุนไพร<br>สี่ | บันทึกข้อมูล<br><sup>บันทัก</sup> สำเร็จ<br>ดห |        |                        | ส่งรายงานให้ผู้มีหน้าที่<br>ปฏิบัติการครวจสอบ | เพื่อกข้อมูล |
|        |            |                    |                                                |        |                        |                                               |              |

ภาพที่ 10 หน้าจอแสดงผลการบันทึกข้อมูลการรายงานสำเร็จ

| 2 | G 771/59 | ยาหม่อง<br>สมุนไพร ตราเท<br>สโอนลี่    | a                                            | HB-50111-<br>66-68 | 13/01/2566 |                    | รายงานการผลิต<br>ผลิตภัณฑ์<br>สมุนไพร   | ส่งรายงานให้<br>อย.                               |             |             | ดูรายงาน | Download<br>รายงาน |
|---|----------|----------------------------------------|----------------------------------------------|--------------------|------------|--------------------|-----------------------------------------|---------------------------------------------------|-------------|-------------|----------|--------------------|
| 3 | G 839/59 | ยาผงสมุนไพร<br>ดราเทสโอนลี             | (J) (                                        | HB-50111-<br>66-69 | 13/01/2566 |                    | รายงานการผลิต<br>ผลิดภัณฑ์<br>สมุนไพร   | ส่งรายงานให้<br>อย.                               |             |             | ดูรายงาน | Download<br>รายงาน |
| 4 | K 16/61  | แกรนูล เทสโอน<br>ลี่                   | GRANULE<br>TESTONLY                          | HB-50212-<br>66-26 | 13/01/2566 | ส่วน               | รายงานการนำเข้า<br>ผลิดภัณฑ์<br>สมุนไพร | รับรายงาน                                         |             |             | ดูรายงาน | Download<br>รายงาน |
| 5 | K 16/61  | แกรนูล เทสโอน<br>ลี่                   | GRANULE<br>TESTONLY                          | HB-50212-<br>66-27 | 13/01/2566 | ของชื่อ            | รายงานการนำเข้า<br>ผลิตภัณฑ์<br>สมุนไพร | รับรายงาน                                         |             |             | ดูรายงาน | Download<br>รายงาน |
| 6 | K 16/61  | แกรนูล เทสโอน<br>ลี่                   | GRANULE<br>TESTONLY                          | HB-50212-<br>66-28 | 13/01/2566 | ผู้มี<br>หน้าที่   | รายงานการนำเข้า<br>ผลิตภัณฑ์<br>สมุนไพร | ส่งรายงานให้<br>อย.                               |             |             | ดูรายงาน | Download<br>รายงาน |
| 7 | G 839/59 | ยาผงสมุนไพร<br>ตราเทสโอนลี่            | ÷                                            | HB-50111-<br>66-70 | 15/01/2566 | ปฏิบัติ            | รายงานการผลิต<br>ผลิตภัณฑ์<br>สมุนไพร   | ส่งรายงานให้ผู้<br>มีหน้าที่ปฏิบัติ<br>การดรวจสอบ | แก้ไขข้อมูล | เลือกข้อมูล |          |                    |
| 8 | K 6/47   | โสมแดงเกาหลี<br>สกัด เทสโอนลี่         | KOREAN RED<br>GINSENG<br>EXTRACT<br>TESTONLY | HB-50212-<br>66-29 | 15/01/2566 | การ จะ<br>ขึ้นชื่อ | รายงานการนำเข้า<br>ผลิตภัณฑ์<br>สมุนไพร | ส่งรายงานให้ผู้<br>มีหน้าที่ปฏิบัติ<br>การดรวจสอบ | แก้ไขข้อมูล | เลือกข้อมูล |          |                    |
| 9 | K 22/29  | ไป่จื่อหย่างซึ<br>นหย่วน เทส<br>โอนลี่ | PAI TZU YANG<br>HSIN WAN<br>TESTONLY         | HB-50212-<br>66-30 | 15/01/2566 | ของ                | รายงานการนำเข้า<br>ผลิดภัณฑ์<br>สมุนไพร | ส่งรายงานให้<br>อย.                               |             |             | ดูรายงาน | Download<br>รายงาน |
| « | 1        | 5 6 7                                  | 8 9 >                                        | »                  |            |                    |                                         |                                                   |             |             |          |                    |

ภาพที่ 11 หน้าจอแสดงหน้าจอแสดงสถานะส่งรายงานให้ อย.

ระบบ e-submission การรายงานการผลิต/นำเข้าผลิตภัณฑ์สมุนไพร การรายงานการผลิต/นำเข้าผลิตภัณฑ์สมุนไพร (รง.3 และ รง.6) [ผู้มีหน้าที่ปฏิบัติการ] แก้ไขครั้งที่ 1 : 26 มกราคม 2567 หน้า **11 / 16** 

| หน้าจอแสดงสถานะ                           | ความหมาย                                            |
|-------------------------------------------|-----------------------------------------------------|
| ส่งรายงานให้ผู้มีหน้าที่ปฏิบัติการตรวจสอบ | ผู้รับอนุญาตบันทึกข้อมูลการผลิต/นำเข้า และส่ง       |
|                                           | ให้ผู้มีหน้าที่ปฏิบัติการเรียบร้อย อยู่ระหว่างรอผู้ |
|                                           | มีหน้าที่ปฏิบัติการตรวจสอบ                          |
| ส่งรายงานให้ อย.                          | ผู้มีหน้าที่ปฏิบัติการตรวจสอบข้อมูล และส่ง          |
|                                           | รายงานให้สำนักงานคณะกรรมการอาหารและ                 |
|                                           | ยาแล้ว                                              |
|                                           | - ท่านจะต้องดำเนินการในส่วนนี้ให้แล้วเสร็จ          |
|                                           | ภายในวันที่ 31 มีนาคม ของทุกปี                      |

ตารางที่ 1 แสดงสถานะการยื่นรายงานการผลิต/นำเข้าผลิตภัณฑ์สมุนไพร

| ประเด็นที่พบ           | หัวข้อที่ระบุใน e-mail | เอกสารที่ใช้            | ช่องทางการติดต่อ              |
|------------------------|------------------------|-------------------------|-------------------------------|
| ข้อมูลรายละเอียดผู้รับ | ระบบรายงานประจำปี :    | ภาพถ่ายใบอนุญาตผลิต     | e-mail :                      |
| อนุญาต ไม่ถูกต้อง      | แบบ รง.3 แสดงข้อมูล    | / นำเข้า                | herbaldivision@fda.moph.go.th |
|                        | ใบอนุญาตไม่ถูกต้อง     |                         | Tel : 0-2590-7460             |
| ไม่พบ ภาชนะบรรจุ       | ระบบรายงานประจำปี :    | ภาพถ่ายแบบคำขอ          | e-mail :                      |
| (packaging size) ที่   | เพิ่มภาชนะบรรจุ        | ทะเบียนผลิตภัณฑ์ / แจ้ง | herbaldivision@fda.moph.go.th |
| ต้องการเลือกในระบบ     | (packaging size)       | รายละเอียด / จดแจ้ง /   | Tel : 0-2590-7460             |
|                        |                        | แบบแก้ไขเปลี่ยนแปลงา    |                               |
|                        |                        | ของผลิตภัณฑ์ที่ได้รับ   |                               |
|                        |                        | อนุญาตแล้ว              |                               |

# ตารางที่ 2 แสดงเงื่อนไขการแจ้งข้อมูลเมื่อพบข้อมูลไม่ถูกต้อง

## ตัวอย่างหน้าจอแสดงผล รง.3

|              |                                        | รายงานการผลิ                                                           | เดผลิตภัณฑ์สมุนไพร ประจำปี พ.ศ <sup>25</sup> | 565                 | เลขรับที่<br>วันที่<br>ลงชื่อ กอ | ⊌<br>HB-50111-66-69<br>13 มกราคม 2566<br>งผลิตภัณฑ์สมุนไพร อย. | ເບບ 5 <b>າ. ຄ</b><br>(e-sub) |
|--------------|----------------------------------------|------------------------------------------------------------------------|----------------------------------------------|---------------------|----------------------------------|----------------------------------------------------------------|------------------------------|
|              | ชื่อผู้รับอนุญาต บริษัท ทดสอบ จำ       | กัด                                                                    | เลขที่ใบอนุญาตผลิ                            | ตผลิตภัณฑ์สมุบ      | <sub>ไพร</sub> HB 10-1-63        | -9999                                                          |                              |
| สถานที่      | ใผลิตผลิตภัณฑ์สมุนไพรชื่อ TEST         |                                                                        | อยู่เลขที่ 111/1                             | 11                  |                                  |                                                                |                              |
| ถนน          | ตลิงชันสุพรรณบุรี                      | ทมูที่                                                                 | ต้าบล/แขวง ศาลาธรรมสพน                       |                     |                                  |                                                                |                              |
| อาเภอ        | เพิด พบวิฒนา                           |                                                                        | จงหวด กรุงเทพมหานคร                          |                     |                                  |                                                                |                              |
| สำดับ<br>ที่ | ชื่อผลิตภัณฑ์สมุนไพร                   | เลขที่ใบสำคัญการ<br>ขึ้นทะเบียนต่ำรับ<br>ใบรับแจ้ง<br>รายละเอียดหรือใบ | จำนวน/ปริมาณผลิตภั                           | ณฑ์สมุนไพรที่ผ่     | ลิต                              | มูลค่าที่ขายจาก<br>โรงงานต่อหน่วย                              | หมายเหตุ                     |
|              |                                        | รับจดแจ้งผลิตภัณฑ์<br>สมุนไพร                                          | รายละเอียดขนาดบรรจุ                          | <mark>จำนว</mark> น | ปริมาณรวม                        |                                                                |                              |
| 1            | ยาผงสมุนไพร <mark>ต</mark> ราเทสโอนลี่ | G 839/59                                                               | บรรจุ ขวดแก้ว 100 กรัม                       | 5000<br>ขวดแก้ว     | 500000 กรัม                      | 55 บาท/ขวดแก้ว                                                 |                              |
| เกฎวันที่ยี  | ขึ้นรายงาน และลงชื่อ                   | ) กองผลิตภัณฑ์                                                         | ์สมุนไพร อย. (e-sub)                         | [หมายเล             | ลข 1]                            |                                                                |                              |
| ารลงชื่อทั้  | ,<br>ง ผู้รับอนุญาต/ผู้ดำเ             | นินกิจการ และเ                                                         | ผู้มีหน้าที่ปฏิบัติการแล่                    | ้ัว (หมาย           | มเลข 2]                          |                                                                |                              |
|              | U 1 U                                  |                                                                        | <b>1</b> <del>M</del>                        |                     |                                  |                                                                |                              |
|              |                                        |                                                                        | (ลายมือชื่อ)                                 | นาย รนก             | ร หมู่น้อย                       | ผู้รับอนุญาต                                                   |                              |
|              |                                        |                                                                        | (ลายมือชื่อ)                                 | นางสาวดวงกม         | เล ภักดีสัตยพงศ์                 | <br>ผ <sup>ู้</sup> มีหน้าที่ปฏิบัติการ                        |                              |
|              |                                        |                                                                        |                                              |                     |                                  |                                                                |                              |

ภาพที่ 11 ตัวอย่างแบบรายงานการผลิตผลิตภัณฑ์สมุนไพรที่ยื่นรายงานเรียบร้อยแล้ว

ระบบ e-submission การรายงานการผลิต/นำเข้าผลิตภัณฑ์สมุนไพร แก้ไขครั้งที่ 1 : 26 มกราคม 2567 การรายงานการผลิต/นำเข้าผลิตภัณฑ์สมุนไพร (รง.3 และ รง.6) [ผู้มีหน้าที่ปฏิบัติการ] หน้า 14 / 16

ระบบ e-submission การรายงานการผลิต/นำเข้าผลิตภัณฑ์สมุนไพร แก้ไขครั้งที่ 1 การรายงานการผลิต/นำเข้าผลิตภัณฑ์สมุนไพร (รง.3 และ รง.6) [ผู้มีหน้าที่ปฏิบัติการ] หน้า 15 / 1

แก้ไขครั้งที่ 1 : 26 มกราคม 2567 หน้า **15 / 16**  สำหรับการรายงานการนำเข้าผลิตภัณฑ์ประจำปี (รง.6)

- ดำเนินการเช่นเดียวกับการรายงานการผลิต
- สิ่งที่แตกต่างมีดังนี้
  - ข้อมูลชื่อผู้ผลิต และประเทศผู้ผลิตที่เพิ่มเติมเข้ามาในส่วนของข้อมูลพื้นฐานของผลิตภัณฑ์ ซึ่งผู้รับอนุญาต และผู้มีหน้าที่ปฏิบัติการต้องตรวจสอบข้อมูลดังกล่าวเพิ่มเติม
  - O แบบแสดงผล รง.6 ซึ่งมีข้อมูลชื่อผู้ผลิตและประเทศผู้ผลิต เพิ่มเติมเข้ามา

| การรายงาน การนำเข้า ผลิตภัณฑ์สมุนไพร ประจำปี                                                                                                    |                      |           |                                        |                                   |                     |  |  |  |
|----------------------------------------------------------------------------------------------------|----------------------|-----------|----------------------------------------|-----------------------------------|---------------------|--|--|--|
| รายละเอียดใบอนุญาต                                                                                                    |                      |           |                                        |                                   |                     |  |  |  |
| ชื่อผู้รับอนุญาต                                                                                                    | เทสโอลลี่ จำกัดมหาชน |           | เลขที่ใบอนุญาดผลิดผลิดภัณฑ์<br>สมุนไพร | นสม กท 9999/2567 / HB 10-2-67-999 | 9                   |  |  |  |
| สถานที่ผลิดผลิดภัณฑ์สมุนไพรชื่อ                                                                                                    | test                 |           |                                        |                                   |                     |  |  |  |
| อยู่เลขที่                                                                                                    | 598                  | ถนน       | เพลินจิต                               | หมู่ที่                           |                     |  |  |  |
| ดำบล/แขวง                                                                                                    | ลุมพินี              | อำเภอ/เขต | ปทุมวัน                                | จังหวัด                           | กรุงเทพมหานคร 10330 |  |  |  |
| <b>ว่า โปด้อะไปไปไข่ไว้ะไปไปใน</b><br>ชื่อผลิตภัณฑ์สมุนไทร โสมแดงเกาหลีสกัด เทสโอนลี้<br>เลขที่ในสำคัญการขึ้นทะเบียนสำรับใบรับแจ้งรายละเลียดหรือใบรับจดแจ้งผลิภัณฑ์สมุนไพร K6/47 |                      |           |                                        |                                   |                     |  |  |  |
| รายละเอียดชื่อผู้ผลิตและประเทศผู้ผลิต<br><sup>ขึ</sup> ลผู้ผลิต HANIL GINSENG INDUSTRY CO.,LTD.<br>ประเทศผู้ผลิต Democratic People's Republic of Korea                           |                      |           |                                        |                                   |                     |  |  |  |
| รายงานประจำปี<br>2565 🗸                                                                                                    |                      |           |                                        |                                   |                     |  |  |  |

ภาพที่ 12 หน้าจอแสดงรายละเอียดข้อมูลตำรับที่ผลิตในต่างประเทศ

#### ตัวอย่างหน้าจอแสดงผล รง.6

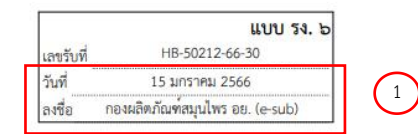

#### รายงานการนำเข<sup>้</sup>าผลิตภัณฑ์สมุนไพร ประจำปี พ.ศ. <sup>2566</sup>

| สถานที่                                                                                                    | ชื่อผูรับอนุญาต บริษัท ทดสอบ<br>นำเข้าผลิตภัณฑ์สมุนไพรชื่อ <sup>test</sup> | เ จำกัด<br>:                                                               |                                         | เลขที่ใบอนุญาตนำเขาผลิต<br>อยู่เลขที่ <sup>598</sup> | ภัณฑ์สมุนไพร<br>ตรอก∕ชอย | HB 10-2-67-99 | 99                 |       |
|----------------------------------------------------------------------------------------------------|----------------------------------------------------------------------------|----------------------------------------------------------------------------|-----------------------------------------|------------------------------------------------------|--------------------------|---------------|--------------------|-------|
| ถนน เพลินจิต หมู่ที่                                                                                                    |                                                                            | หมู่ที่                                                                    | ตำบล/แขวง ลุมพินี                       |                                                      |                          |               |                    |       |
| อำเภอ/                                                                                                    | (เขต ปทุมวัน                                                               | จังหวัด กรุ                                                                | งเทพมหานคร                              | 4                                                    | ์ทรศัพท์                 |               |                    |       |
| ลำดับที่ ชื่อผลิตภัณฑ์สมุบไพร                                                                                            |                                                                            | เลขที่ไปส<br>การขั้นทะ<br>ชื่อผู้ผลิต ต้าวัน จึ<br>และประเทศผู้ผลิต วายละป |                                         | จำนวน/ปรีมาณผลิตภัณฑ์สมุนไพร<br>ที่นำเข้ามา          |                          | ราคาสั่งซื้อ  | หมายเหตุ           |       |
|                                                                                                    |                                                                            |                                                                            | หรือโบรับจด<br>แจ้งผลิตภัณฑ์<br>สมุนไพร | รายละเอียดขนาดบรรจุ                                  | จำนวน                    | ປรີມາณรวม     |                    |       |
| 1                                                                                                    | ไปจื่อหย่างขินหย <sup>่</sup> วน เทสโอนลี่                                 | LANZHOU FOCI<br>PHARMACEUTICAL<br>CO.,LTD. People's<br>Republic of China   | K 22/29                                 | บรรจุ ขวดแก้ว 100 เม็ด                               | 10000.00                 | 1000000 เม็ด  | 101<br>บาท/ขวดแก้ว |       |
| 3<br>(ลายมือชื่อ) ผู้ดำเนิน (ทดสอบ จำกัด) ผู้รับอนุญาต<br>(ลายมือชื่อ) นางสาวควงกมล ภักดีสัตยพงศ์ ผู้มีหน้าที่ปฏิบัติการ |                                                                            |                                                                            |                                         |                                                      |                          |               |                    |       |
| กาับ                                                                                                    | ที่ยื่นรายงาง และล                                                         | มชื่อ กองแอิตก์                                                            | ้อเต็สบบไห                              | พร อย (e-sub) [ร                                     | หากยาล                   | จเ1]          |                    | 1 / 1 |
| ม • น<br>ลงชื่อ                                                                                                    | มขึ้ง ผู้รับอนุญาต/ผุ๋                                                     | เจ้อง กองผถตม<br>เด้าเนินกิจการ เ                                          | และผู้มีหน้                             | าที่ปฏิบัติการแล้ว                                   | [หมาย                    | เลข 2]        |                    |       |
| ละเอื                                                                                                    | ยดชื่อผ้ผลิต และเ                                                          | โระเทศผ้ผลิต โน                                                            | หมายเลข 3                               | 1                                                    |                          |               |                    |       |

ภาพที่ 13 ตัวอย่างแบบรายงานการนำเข้าผลิตภัณฑ์สมุนไพรที่ยื่นรายงานเรียบร้อยแล้ว

ระบบ e-submission การรายงานการผลิต/นำเข้าผลิตภัณฑ์สมุนไพร การรายงานการผลิต/นำเข้าผลิตภัณฑ์สมุนไพร (รง.3 และ รง.6) [ผู้มีหน้าที่ปฏิบัติการ] แก้ไขครั้งที่ 1 : 26 มกราคม 2567 หน้า **17 / 16** 

ระบบ e-submission การรายงานการผลิต/นำเข้าผลิตภัณฑ์สมุนไพร แ การรายงานการผลิต/นำเข้าผลิตภัณฑ์สมุนไพร (รง.3 และ รง.6) [ผู้มีหน้าที่ปฏิบัติการ] ห

แก้ไขครั้งที่ 1 : 26 มกราคม 2567 หน้า **18 / 16** 

# ภาคผนวก 1

# การขอสิทธิ์เข้าใช้งานระบบสารสนเทศ

e-submission การรายงานการผลิต/น้ำเข้าผลิตภัณฑ์สมุนไพร

# การขอสิทธิ์เข้าใช้งานระบบ

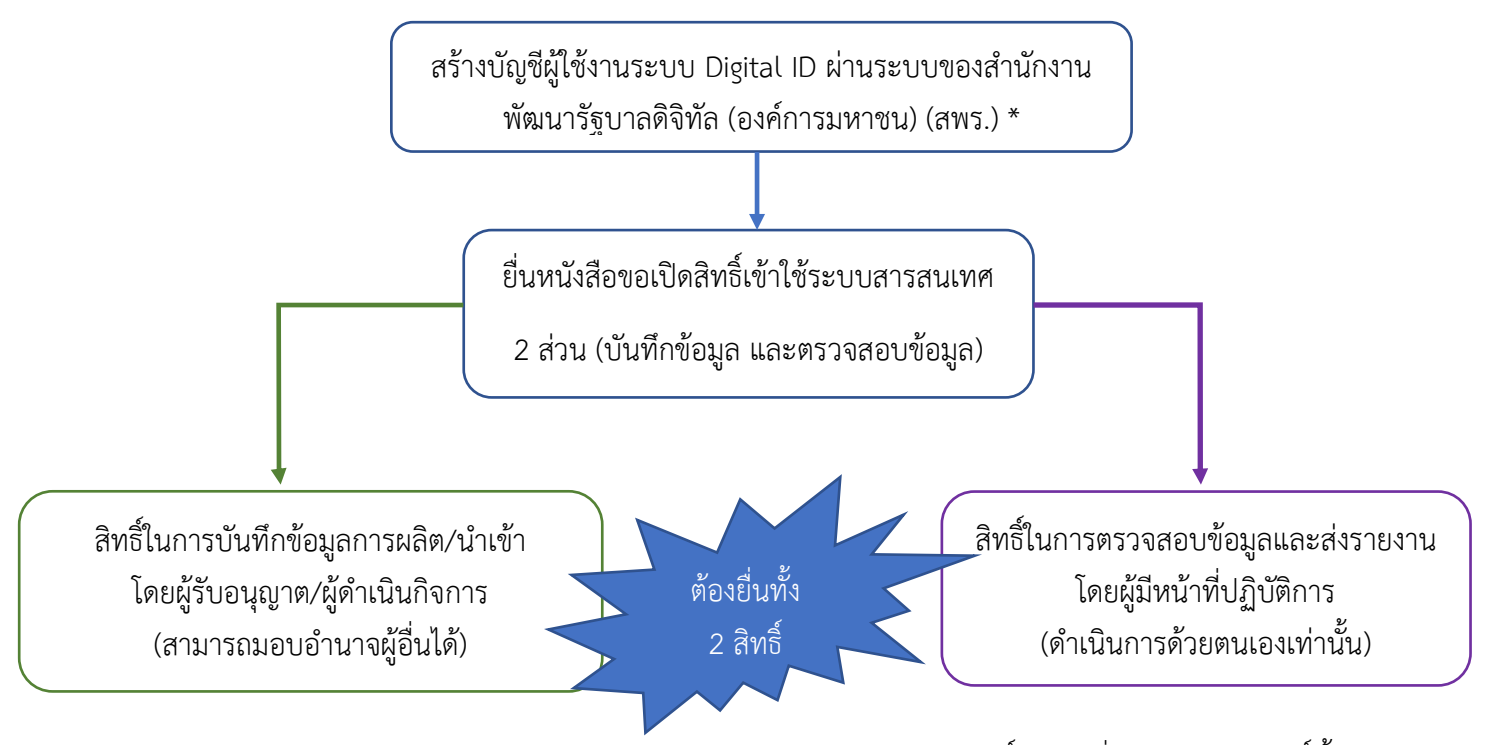

- จัดเตรียมเอกสาร และลงนามให้ครบถ้วน (ตามแต่ละประเภทการขอสิทธิ์) กรณียื่นเอกสารเปิดสิทธิ์ทั้ง
   2 สิทธิ์พร้อมกัน เอกสารใดเหมือนกันสามารถใช้เอกสารเพียงฉบับเดียวได้
- ยื่นเอกสารที่ อาคาร 6.ชั้น 4 อองผลิตภัณฑ์สมุนไพร (กลุ่มพัฒนาระบบ) หรือยื่นผ่านไปรษณีย์ลงทะเบียน โดยระบุที่มุมซองว่า "เปิดสิทธิ์เข้าใช้งานระบบการรายงานผลิตภัณฑ์สมุนไพร"

กองผลิตภัณฑ์สมุนไพร (กลุ่มพัฒนาระบบ) สำนักงานคณะกรรมการอาหารและยา 88/24 ถนนติวานนท์ ต.ตลาดขวัญ อ.เมือง จ.นนทบุรี 11000

- เมื่อเจ้าหน้าตรวจเอกสารแล้ว จะติดต่อแจ้งผลให้ท่านทราบทาง email ที่ท่านได้แจ้งไว้ในหนังสือมอบ อำนาจ
- \* เฉพาะผู้ที่ยังไม่มีบัญชีเท่านั้น โดยการสร้างบัญชีผู้ใช้งานระบบ Digital ID ผ่านระบบของสำนักงานพัฒนารัฐบาลดิจิทัล (องค์การมหาชน) (สพร.) <u>https://www.dga.or.th/ หรือ</u>เข้าผ่านทาง URL : <u>https://privus.fda.moph.go.th</u> แล้วเลือก ไปที่ผู้ประกอบการ จากนั้นเลือกไปที่ปุ่มลงทะเบียน กรณีที่ท่านมีปัญหาในการสมัครเพื่อสร้างบัญชีผู้ใช้งาน โปรด ติดต่อ <u>contact@dga.or.th</u> หรือ โทร 0 2612 6060)

หากมีข้อสงสัยในการจัดทำหนังสือขอเปิดสิทธิ์การใช้งานระบบ E-submission สำหรับ การรายงานการผลิต/นำเข้าผลิตภัณฑ์สมุนไพร (รง.3 และ รง.6) โปรดติดต่อกลุ่มพัฒนาระบบ 0-2590-7460

# ภาคผนวก 2

[ตัวอย่างการกรอกข้อมูลในระบบ e-submission]

## ตัวอย่างการกรอกข้อมูล

## 1. การกรอกข้อมูลขนาดบรรจุ

| แบบที่ | รายละเอียดขนาดบรรจุ                        | แบบย่อย | Primary packaging | Secondary packaging | Tertiary packaging |
|--------|--------------------------------------------|---------|-------------------|---------------------|--------------------|
| 1      | บรรจุขวดแก้ว ขวดละ 500 แคปซูล              | -       | ขวดแก้ว           | -                   | -                  |
|        |                                            |         | จำนวน : 500       |                     |                    |
|        |                                            |         | หน่วย : แคปซูล    |                     |                    |
| 2      | บรรจุขวดแก้ว ขวดละ 500 แคปซูล บรรจุกล่อง   | -       | ขวดแก้ว           | กล่องกระดาษ         | -                  |
|        | กระดาษกล่องละ 12 ขวดแก้ว                   |         | จำนวน : 500       | จำนวน : 12          |                    |
|        |                                            |         | หน่วย : แคปซูล    | หน่วย : ขวด         |                    |
| 3      | บรรจุขวดแก้ว ขวดละ 500 แคปซูล บรรจุกล่อง   | -       | ขวดแก้ว           | กล่องกระดาษ         | กล่องกระดาษ        |
|        | กระดาษกล่องละ 12 ขวดแก้ว บรรจุกล่องกระดาษ  |         | จำนวน : 500       | จำนวน : 12          | จำนวน : 5          |
|        | 5 กล่อง                                    |         | หน่วย : แคปซูล    | หน่วย : ขวด         | หน่วย : กล่อง      |
| 4      | บรรจุแผงบลิสเตอร์แพค แผงละ 10 แคปซูล บรรจุ | -       | แผงบลิสเตอร์แพค   | กล่องกระดาษ         | กล่องกระดาษ        |
|        | กล่องกระดาษกล่องละ 10 แผง บรรจุกล่อง       |         | จำนวน : 10        | จำนวน : 10          | จำนวน : 12         |
|        | กระดาษ 12 กล่อง                            |         | หน่วย : แคปซูล    | หน่วย : แผง         | หน่วย : กล่อง      |
| 5      | บรรจุแผงบลิสเตอร์แพค แผงละ 10 แคปซูล บรรจุ | -       | แผงบลิสเตอร์แพค   | กล่องกระดาษ         | กล่องกระดาษ        |
|        | ซองอลูมิเนียมฟอล์ยละ 10 แผง บรรจุกล่อง     |         | จำนวน : 10        | จำนวน : 10          | จำนวน : 24         |
|        | กระดาษ 24 กล่อง                            |         | หน่วย : แคปซูล    | หน่วย : แผง         | หน่วย : กล่อง      |
| 6      | บรรจุขวดแก้ว หรือขวดพลาสติกขวดละ 100 กรัม  | 6.1     | ขวดแก้ว           | -                   | -                  |
|        |                                            |         | จำนวน : 100       |                     |                    |
|        |                                            |         | หน่วย : กรัม      |                     |                    |
|        |                                            | 6.2     | ขวดพลาสติก        | -                   | -                  |
|        |                                            |         | จำนวน : 100       |                     |                    |
|        |                                            |         | หน่วย : กรัม      |                     |                    |

| แบบที่ | รายละเอียดขนาดบรรจุ                          | แบบย่อย | Primary packaging | Secondary packaging | Tertiary packaging |
|--------|----------------------------------------------|---------|-------------------|---------------------|--------------------|
| 7      | 1. บรรจุขวดแก้ว หรือขวดพลาสติกขวดละ 100 กรัม | 7.1     | ขวดแก้ว           | กล่องกระดาษ         | -                  |
|        | บรรจุกล่องกระดาษกล่องละ 1, 6 และ 12 ขวด      |         | จำนวน : 100       | จำนวน : 1           |                    |
|        |                                              |         | หน่วย : กรัม      | หน่วย : ขวด         |                    |
|        |                                              | 7.2     | ขวดแก้ว           | กล่องกระดาษ         | -                  |
|        |                                              |         | จำนวน : 100       | จำนวน : 6           |                    |
|        |                                              |         | หน่วย : กรัม      | หน่วย : ขวด         |                    |
|        |                                              | 7.3     | ขวดแก้ว           | กล่องกระดาษ         | -                  |
|        |                                              |         | จำนวน : 100       | จำนวน : 12          |                    |
|        |                                              |         | หน่วย : กรัม      | หน่วย : ขวด         |                    |
|        |                                              | 7.4     | ขวดพลาสติก        | กล่องกระดาษ         | -                  |
|        |                                              |         | จำนวน : 100       | จำนวน : 1           |                    |
|        |                                              |         | หน่วย : กรัม      | หน่วย : ขวด         |                    |
|        |                                              | 7.5     | ขวดพลาสติก        | กล่องกระดาษ         | -                  |
|        |                                              |         | จำนวน : 100       | จำนวน : 6           |                    |
|        |                                              |         | หน่วย : กรัม      | หน่วย : ขวด         |                    |
|        |                                              | 7.6     | ขวดพลาสติก        | กล่องกระดาษ         | -                  |
|        |                                              |         | จำนวน : 100       | จำนวน : 12          |                    |
|        |                                              |         | หน่วย : กรัม      | หน่วย : ขวด         |                    |
|        |                                              |         |                   |                     |                    |
|        | 2. บรรจุขวดแก้ว 100 กรัม บรรจุกล่องกระดาษ    | 7.7     | ขวดพลาสติก        | กล่องกระดาษ         | กล่องกระดาษ        |
|        | กล่องละ 1 ขวด บรรจุกล่องกระดาษละ 50 กล่อง    |         | จำนวน : 100       | จำนวน : 1           | จำนวน : 50         |
|        |                                              |         | หน่วย : กรัม      | หน่วย : ขวด         | หน่วย : กล่อง      |
|        |                                              |         |                   |                     |                    |
|        |                                              |         |                   |                     |                    |

| แบบที่ | รายละเอียดขนาดบรรจุ                          | แบบย่อย | Primary packaging | Secondary packaging      | Tertiary packaging         |
|--------|----------------------------------------------|---------|-------------------|--------------------------|----------------------------|
| 8      | ลูกประคบห่อผ้าขาวบางห่อละ 100 และ 200 กรัม   | 8.1     | ผ้าขาวบาง         | ถุงพลาสติก               | กล่องกระดาษ                |
|        | ใส่ถุงพลาสติกละ 1 ห่อ แล้วบรรจุกล่องกระดาษละ |         | จำนวน : 100       | จำนวน : 1                | จำนวน : 12                 |
|        | 12 และ 50 ถุง                                |         | หน่วย : กรัม      | หน่วย : ห่อ              | หน่วย : ถุง                |
|        |                                              | 8.2     | ผ้าขาวบาง         | ถุงพลาสติก               | กล่องกระดาษ                |
|        |                                              |         | จำนวน : 200       | จำนวน : 1                | จำนวน : 12                 |
|        |                                              |         | หน่วย : กรัม      | หน่วย : ห่อ              | หน่วย : ถุง                |
|        |                                              | 8.3     | ผ้าขาวบาง         | ถุงพลาสติก               | กล่องกระดาษ                |
|        |                                              |         | จำนวน : 100       | จำนวน : 1                | จำนวน : 50                 |
|        |                                              |         | หน่วย : กรัม      | หน่วย : ห่อ              | หน่วย : ถุง                |
|        |                                              | 8.4     | ผ้าขาวบาง         | ถุงพลาสติก               | กล่องกระดาษ                |
|        |                                              |         | จำนวน : 200       | จำนวน : 1                | จำนวน : 50                 |
|        |                                              |         | หน่วย : กรัม      | หน่วย : ห่อ              | หน่วย : ถุง                |
| 9      | บรรจุซองเยื่อกระดาษซองละ 2 กรัม บรรจุซอง     | 9.1     | ซองเยื่อกระดาษ    | ซองอลูมิเนียมฟอยล์แบบซิป | กล่องกระดาษ                |
|        | อลูมิเนียมฟอยล์แบบซิปซองละ 20 ซองเยื่อ       |         | จำนวน : 2         | จำนวน : 20               | จำนวน : 1                  |
|        | กระดาษ บรรจุหรือไม่บรรจุในกล่องกระดาษกล่อง   |         | หน่วย : กรัม      | หน่วย : ซองเยื่อกระดาษ   | หน่วย : ซองอลูมิเนียมฟอยล์ |
|        | ละ 1, 12 และ 24 ซองอลูมิเนียมฟอยล์           | 9.2     | ซองเยื่อกระดาษ    | ซองอลูมิเนียมฟอยล์แบบซิป | กล่องกระดาษ                |
|        |                                              |         | จำนวน : 2         | จำนวน : 20               | จำนวน : 12                 |
|        |                                              |         | หน่วย : กรัม      | หน่วย : ซองเยื่อกระดาษ   | หน่วย : ซองอลูมิเนียมฟอยล์ |
|        |                                              | 9.3     | ซองเยื่อกระดาษ    | ซองอลูมิเนียมฟอยล์แบบซิป | กล่องกระดาษ                |
|        |                                              |         | จำนวน : 2         | จำนวน : 20               | จำนวน : 24                 |
|        |                                              |         | หน่วย : กรัม      | หน่วย : ซองเยื่อกระดาษ   | หน่วย : ซองอลูมิเนียมฟอยล์ |
|        |                                              | 9.4     | ซองเยื่อกระดาษ    | ซองอลูมิเนียมฟอยล์แบบซิป |                            |
|        |                                              |         | จำนวน : 2         | จำนวน : 20               |                            |
|        |                                              |         | หน่วย : กรัม      | หน่วย : ซองเยื่อกระดาษ   |                            |

## 2. การกรอกข้อมูลจำนวนการผลิต

การระบุ<sup>จ</sup>ำนวนการผลิต ให้ระบุจำนวนการผลิตของขนาดบรรจุใหญ่ที่สุด เมื่อท่านระบุแล้วระบบจะคำนวนปริมาณรวมของการผลิตทั้งหมดตาม หน่วยงของรูปแบบยาให้ท่าน โดยอัตโนมัติ เช่น

| แบบที่ | รายละเอียดขนาดบรรจุ                  | ขนาดบรรจุใหญ่ที่สุดคือ             | การรายงานจำนวนการผลิต                | ปริมาณรวม        |
|--------|--------------------------------------|------------------------------------|--------------------------------------|------------------|
|        |                                      |                                    |                                      | (คำนวนอัตโนมัติ) |
| 1      | บรรจุขวดแก้ว ขวดละ 500 แคปซูล        | ขวดแก้ว                            | ผลิต 10,000 ขวดแก้ว                  | 500*10,000       |
|        |                                      | (primary packaging ภาชนะปฐมภูมิ)   |                                      | แคปซูล           |
| 2      | บรรจุขวดแก้ว ขวดละ 500 แคปซูล        | กล่องกระดาษที่บรรจุขวด             | ผลิต 5,000 กล่องกระดาษที่บรรจุขวด    | 500*12*5,000     |
|        | บรรจุกล่องกระดาษกล่องละ 12 ขวด       | (secondary packaging ภาชนะทุติย    | (secondary packaging ภาชนะทุติยภูมิ) | แคปซูล           |
|        | แก้ว                                 | ລູມີ)                              |                                      |                  |
| 3      | บรรจุขวดแก้ว ขวดละ 500 แคปซูล        | กล่องกระดาษที่บรรจุกล่อง           | ผลิต 2,000 กล่องกระดาษที่บรรจุกล่อง  | 500*12*5*2,000   |
|        | บรรจุกล่องกระดาษกล่องละ 12 ขวด       | (tertiary packaging ภาชนะตติยภูมิ) | (tertiary packaging ภาชนะตติยภูมิ)   | แคปซูล           |
|        | แก้ว <b>บรรจุกล่องกระดาษ 5 กล่อง</b> |                                    |                                      |                  |

# 3. การกรอกข้อมูลราคาขายจากโรงงาน (กรณีผลิต) / ราคาสั่งซื้อ (กรณีนำเข้า)

## 3.1 กรณีผลิต

- ราคาขายจากโรงงานหมายถึง ราคาขายที่ขายออกจากโรงงานทั้งในส่วนของการขายปลีก และการขายส่ง
- หากในขนาดบรรจุเดียวกันแล้ว มีการขายทั้งขายปลีกและขายส่ง ให้ท่านรายงานราคาปลีก และส่ง แยกออกจากกัน และระบุจำนวนการผลิต ตามที่ท่าน ขายปลีกหรือส่ง แล้วแต่กรณี
- หากมีราคาขายออกจากโรงงานราคาเดียวให้ใส่จำนวนรวมที่ผลิตได้เลย

| แบบที่ | รายละเอียดขนาดบรรจุ           | ราคาขายจากโรงงาน      | เลือกหน่วยการรายงาน | ข้อมูลที่แสดง         | หมายเหตุ                  |
|--------|-------------------------------|-----------------------|---------------------|-----------------------|---------------------------|
| 1      | บรรจุขวดแก้ว ขวดละ 500 แคปซูล | 50 บาท/ขวดแก้ว        | Primary packaging   | 50 บาท/ขวดแก้ว        | ราคาปลีก                  |
|        | ผลิต 10,000 ขวด               |                       |                     |                       | (ต้องรายงานจำนวนการผลิต   |
|        | ขายปลีก 2,000 ขวด             |                       |                     |                       | ในส่วนนี้เป็น 2,000 ขวด)  |
|        | ขายส่ง 8,000 ขวด              | 40 บาท/ขวดแก้ว        | Primary packaging   | 40 บาท/ขวดแก้ว        | ราคาส่ง                   |
|        |                               |                       |                     |                       | ขายจำนวน 8,000 ขวด        |
|        |                               |                       |                     |                       | (ต้องรายงานจำนวนการผลิต   |
|        |                               |                       |                     |                       | ในส่วนนี้เป็น  8,000 ขวด) |
| 2      | บรรจุขวดแก้ว ขวดละ 500        | 1,000 บาท/กล่องกระดาษ | Secondary packaging | 1,000 บาท/กล่องกระดาษ | ราคาขายจากโรงงานราคา      |
|        | แคปซูล บรรจุกล่องกระดาษกล่อง  | บรรจุขวด              |                     |                       | เดียว                     |
|        | ละ 12 ขวดแก้ว                 |                       |                     |                       |                           |
| 3      | บรรจุขวดแก้ว ขวดละ 500        | 1,000 บาท/กล่องกระดาษ | Secondary packaging | 1,000 บาท/กล่องกระดาษ | ราคาขายจากโรงงานราคาเดียว |
|        | แคปซูล บรรจุกล่องกระดาษกล่อง  | บรรจุกล่อง            |                     |                       | โดยขายในราคา Secondary    |
|        | ละ 12 ขวดแก้ว บรรจุกล่อง      |                       |                     |                       | packaging ไม่ได้ขายในราคา |
|        | กระดาษ 5 กล่อง                |                       |                     |                       | ขนาดบรรจุใหญ่สุด          |
| 4      | บรรจุขวดแก้ว ขวดละ 500        | 4,000 บาท/กล่องกระดาษ | Tertiary packaging  | 4,000 บาท/กล่องกระดาษ | ราคาขายจากโรงงานราคา      |
|        | แคปซูล บรรจุกล่องกระดาษกล่อง  | บรรจุกล่อง            |                     |                       | เดียว                     |
|        | ละ 12 ขวดแก้ว บรรจุกล่อง      |                       |                     |                       |                           |
|        | กระดาษ 5 กล่อง                |                       |                     |                       |                           |

## 3.2 กรณีนำเข้า

- กรณีนำเข้า ให้ระบุเป็นราคาสั่งซื้อจากต่างประเทศ <u>ไม่ใช่ราคาขาย</u>จากบริษัท
- หากน้ำเข้าต่างครั้งกัน และมีราคาสั่งซื้อต่างกัน ให้รายงานแยกกัน โดยระบุราคาสั่งซื้อ และจำนวนการสั่งซื้อ ตามที่สั่งซื้อมา

| แบบที่ | รายละเอียดขนาดบรรจุ             | ราคาสั่งซื้อ          | เลือกหน่วยการรายงาน | ข้อมูลที่แสดง         | หมายเหตุ                   |
|--------|---------------------------------|-----------------------|---------------------|-----------------------|----------------------------|
| 1      | บรรจุขวดแก้ว ขวดละ 500 แคปซูล   | 50 บาท/ขวดแก้ว        | Primary packaging   | 50 บาท/ขวดแก้ว        | ราคาสั่งซื้อครั้งที่ 1     |
|        | นำเข้ารวม 10,000 ขวด โดยที่ราคา |                       |                     |                       | (ต้องรายงานจำนวนการผลิต    |
|        | การสั่งซื้อ 2 ครั้ง ต่างกัน     |                       |                     |                       | ในส่วนนี้เป็น 2,000 ขวด)   |
|        | ครั้งที่ 1 จำนวน 2,000 ขวด      | 60 บาท/ขวดแก้ว        | Primary packaging   | 60 บาท/ขวดแก้ว        | ราคาสั่งซื้อครั้งที่ 2     |
|        | ครั้งที่ 2 จำนวน 8,000 ขวด      |                       |                     |                       | (ต้องรายงานจำนวนการผลิต    |
|        |                                 |                       |                     |                       | ในส่วนนี้เป็น  8,000 ขวด)  |
| 2      | บรรจุขวดแก้ว ขวดละ 500          | 1,000 บาท/กล่องกระดาษ | Secondary packaging | 1,000 บาท/กล่องกระดาษ | ราคาสั่งซื้อทุกรอบเท่ากัน  |
|        | แคปซูล บรรจุกล่องกระดาษกล่อง    | บรรจุขวด              |                     |                       |                            |
|        | ละ 12 ขวดแก้ว                   |                       |                     |                       |                            |
| 3      | บรรจุขวดแก้ว ขวดละ 500          | 4,000 บาท/กล่องกระดาษ | Tertiary packaging  | 4,000 บาท/กล่องกระดาษ | ราคาสั่งซื้อทุกรอบเท่ากัน  |
|        | แคปซูล บรรจุกล่องกระดาษกล่อง    | บรรจุกล่อง            |                     |                       |                            |
|        | ละ 12 ขวดแก้ว บรรจุกล่อง        |                       |                     |                       |                            |
|        | กระดาษ 5 กล่อง                  |                       |                     |                       |                            |
| 4      | บรรจุขวดแก้ว ขวดละ 500          | 1,000 บาท/กล่องกระดาษ | Secondary packaging | 1,000 บาท/กล่องกระดาษ | ราคาสั่งซื้อจากโรงงานราคา  |
|        | แคปซูล บรรจุกล่องกระดาษกล่อง    | บรรจุกล่อง            |                     |                       | เดียว โดยซื้อในราคา        |
|        | ละ 12 ขวดแก้ว บรรจุกล่อง        |                       |                     |                       | Secondary packaging ไม่ได้ |
|        | กระดาษ 5 กล่อง                  |                       |                     |                       | ซื้อในราคาขนาดบรรจุใหญ่สุด |